# **KNX**<sup>®</sup> Spannungsversorgung KNX PS640+IP

# mit Busfunktionen und Ethernet-Schnittstelle

Artikelnummer 70145

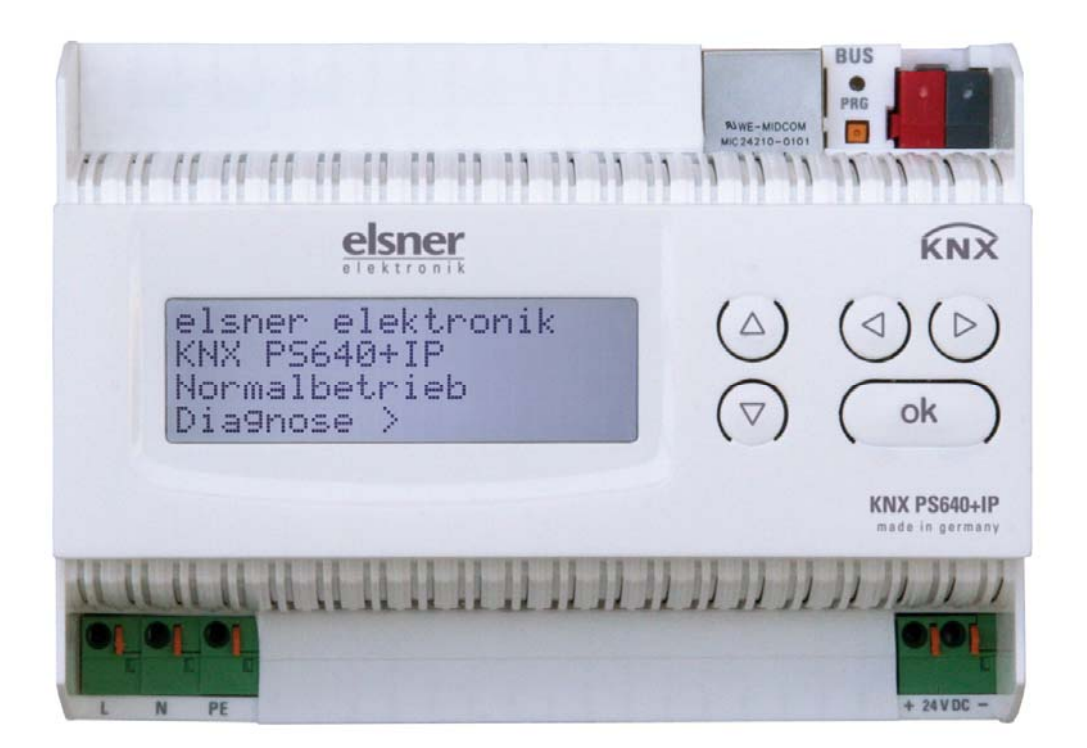

# **Installation und Einstellung**

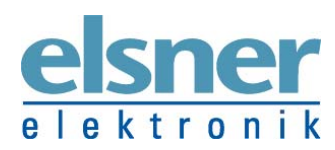

**Elsner Elektronik GmbH** Steuerungs- und Automatisierungstechnik Sohlengrund 16 | D-75395 Ostelsheim | Deutschland Tel.: +49 (0) 70 33 / 30 945 - 0 | Fax: +49 (0) 70 33 / 30 945 - 20 info@elsner-elektronik.de | www.elsner-elektronik.de

# Inhalt

| Produktbeschreibung                                 | 3  |
|-----------------------------------------------------|----|
| Technische Daten                                    | 4  |
| Anwendungsbeispiele                                 | 4  |
| IP-Schnittstelle                                    | 4  |
| Installation und Inbetriebnahme                     | 7  |
| Hinweise zur Installation                           | 7  |
| Anschluss                                           | 7  |
| KNX-Kommunikation von IP-Schnittstelle und Netzteil | 8  |
| Adressierung                                        | 8  |
| Einstellungen in der ETS                            | 9  |
| Einstellungen am Gerät                              | 9  |
| Grundstellung der Anzeige                           | 9  |
| Linie Reset                                         | 10 |
| Datenspeicher 1                                     | 10 |
| Betriebsdaten 1                                     | 11 |
| Sprache1                                            | 12 |
| Netzteil adressieren (Programmier-Modus) 1          | 12 |
| IP-Schnittstelle einstellen in der ETS1             | 3  |
| Parameter der IP-Schnittstelle 1                    | 13 |
| Kommunikationseinstellungen in der ETS2             | 20 |
| Busfunktionen des Netzteils einstellen in der ETS2  | 21 |
| Übertragungsprotokoll                               | 21 |
| Parameter des Netzteils                             | 22 |
|                                                     |    |

KNX PS640+IP ab Softwareversion Display 3.3, IP-Chip 2.0, ETS-Programmversion 1.0 Stand 23.02.2016. Technische Änderungen vorbehalten. Irrtümer vorbehalten

# Produktbeschreibung

Die Spannungsversorgung KNX PS640+IP vereint die zentralen Funktionen einer KNX-Buslinie:

- Netzteil mit Drossel und Bus-Kommunikation
- IP-Router und IP-Schnittstelle.

Das Gerät besitzt zwei KNX-Schnittstellen, eine für die "PLUS"-Busfunktionen des Netzteils und eine für den IP-Router. Die Funktionen werden getrennt am Bus angemeldet und in separaten Produktdateien parametriert (ETS).

Das **Netzteil** der KNX PS640+IP liefert 29 V Busspannung für das KNX-System und zusätzlich 24 V DC Versorgungsspannung für 24 V-Geräte. Besondere Betriebszustände wie Kurzschluss, Überspannung, Überlast oder Übertemperatur werden protokolliert und können am Display abgelesen werden. Auch die momentane Stromabnahme wird angezeigt. Über das Tastenfeld ist ein Reset der angeschlossenen Bus-Teilnehmer möglich.

Zusätzlich können alle Funktionen auch über den Bus realisiert werden, z. B. die Übertragung von Störmeldungen und Betriebsdaten und ein Zeit-/Dauer-Reset. Fehlermeldungen werden von der KNX PS640+IP gespeichert.

Der **IP-Router** in der KNX PS640+IP ermöglicht die Weiterleitung von Telegrammen an andere Linien über das LAN (IP) als schnellen Backbone (Routing). Die KNX PS640+IP übernimmt damit auch die Funktion eines KNX-Linienkopplers.

Parallel dazu kann die KNX PS640+IP als **Schnittstelle zum Buszugriff über IP** verwendet werden. Das KNX-System kann so von jedem PC im LAN aus konfiguriert und überwacht werden (Tunnelling). Auch ein Zugriff per Smartphone-KNX-App ist möglich.

Das Gerät arbeitet nach der KNXnet/IP-Spezifikation unter Verwendung von Core, Device Management, Tunnelling und Routing. Der Router in der KNX PS640+IP besitzt eine Filtertabelle und kann bis zu 150 Telegramme zwischenspeichern.

#### Funktionen:

- Liefert **29 V KNX-Busspannung** (gedrosselt), Ausgangsstrom max. 640 mA, kurzschlussfest
- Liefert 24 V DC (ungedrosselt), Ausgangsstrom max. 150 mA
- Reset einer Linie am Gerät möglich
- Protokollierung von Betriebsstunden, Überlast, externer Überspannung, interner Überspannung, Kurzschluss und Übertemperatur
- Anzeige der Betriebsdaten Busspannung, Busstrom und Temperatur am Gerät
- Display-Sprache einstellbar (Deutsch, Englisch, Französisch, Italienisch, Spanisch, Holländisch)
- **Busanschluss** für Datenübertragung (z. B. Störmeldungen, Betriebsdaten)
- Reset- und Diagnosemöglichkeiten über den Bus
- Routing: Übertragung der KNX-Daten über LAN (schneller Backbone)
- Linienkoppler-Funktion über LAN
- **Tunnelling:** Konfiguration und Überwachung des KNX-Systems von jedem PC im LAN aus, Zugriff per Smartphone (KNX-App)

Die Konfiguration erfolgt mit der KNX-Software ETS. Produktdateien, Datenblatt und Handbuch stehen auf der Homepage von Elsner Elektronik unter www.elsnerelektronik.de im Menübereich "Service" zum Download bereit.

| Gehäuse:                   | Kunststoff                                                                                                    |
|----------------------------|----------------------------------------------------------------------------------------------------|
| Farbe:                     | Weiß                                                                                                    |
| Montage:                   | Reiheneinbau auf Hutschiene                                                                                                    |
| Schutzart:                 | IP 20                                                                                                    |
| Maße:                      | ca. 123 x 89 x 61 (B x H x T, mm), 7 Teilungseinheiten                                                                                                    |
| Gewicht:                   | ca. 370 g                                                                                                    |
| Umgebungstemperatur:       | Betrieb -5+45 °C, Lagerung -25+70°C                                                                                                    |
| Umgebungsluftfeuchtigkeit: | max. 95% rF, Betauung vermeiden                                                                                                    |
| Betriebsspannung:          | 230 V AC , 50 Hz                                                                                                    |
| Leistungsaufnahme:         | Volllast: ca. 28 W, Standby: ca. 2,7 W                                                                                                    |
| Ausgänge:                  | <ul> <li>KNX-Busspannung 29 V (gedrosselt),<br/>Ausgangsstrom max. 640 mA, kurzschlussfest</li> <li>24 V DC (ungedrosselt), Ausgangsstrom max. 150 mA</li> <li>KNX-Daten</li> <li>LAN-Anschlussbuchse RJ45; 10BaseT (10Mbit/s),<br/>Unterstützte Internet Protokolle: ARP, ICMP, IGMP,<br/>UDP/IP und DHCP</li> </ul> |
| Datenausgabe               | KNX +/- Bussteckklemme                                                                                                    |
| BCU-Typ                    | eigener Mikrocontroller                                                                                                    |
| PEI-Typ                    | 0                                                                                                    |
| Gruppenadressen            | max. 200                                                                                                    |
| Zuordnungen                | max. 200                                                                                                    |
| Kommunikationsobjekte      | Netzteil: 27                                                                                                    |

## **Technische Daten**

Das Produkt ist konform mit den Bestimmungen der EU-Richtlinien.

# Anwendungsbeispiele

## **IP-Schnittstelle**

## **Koppler-Funktion (KNXnet/IP Routing)**

Die Spannungsversorgung KNX PS640+IP kann als Linien- bzw. Bereichskoppler arbeiten. In beiden Fällen wird das LAN (IP) als Backbone verwendet.

#### KNX PS640+IP als Linienkoppler

KNX PS640+IP als Bereichskoppler

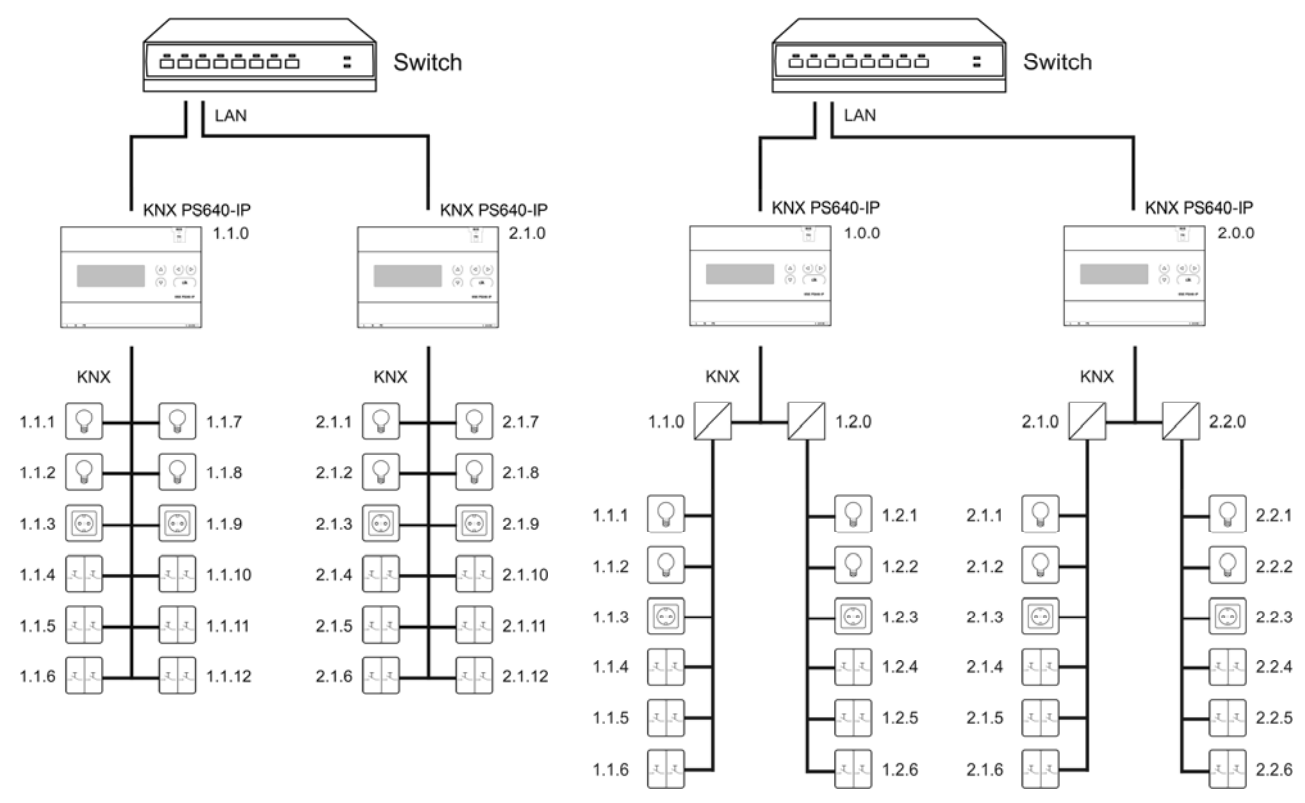

KNX PS640+IP als Bereichs- und Linienkoppler

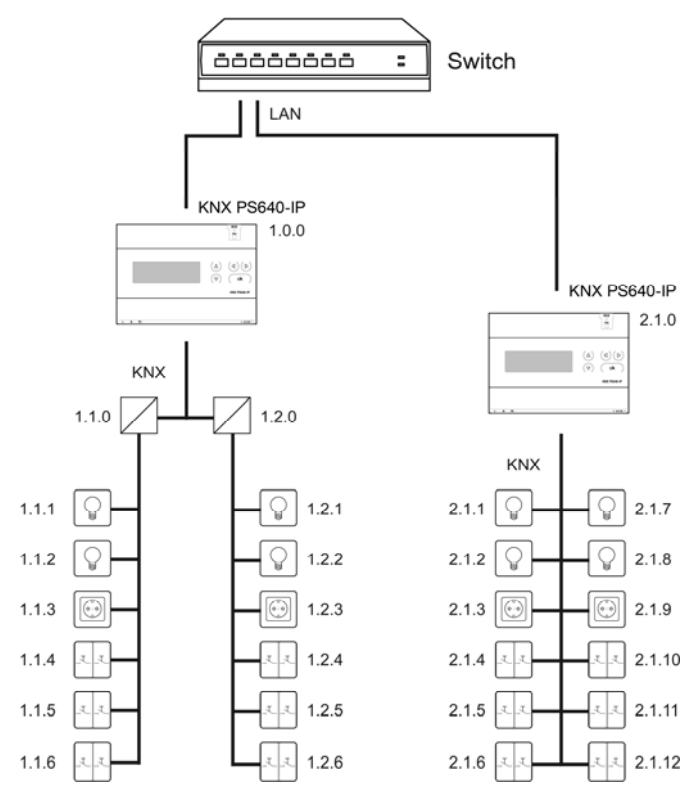

Die Vergabe der physikalischen Adresse der KNX PS640+IP entscheidet, ob das Gerät als Liniene physikalische Adresse der Form x.y.0

oder als Bereichskoppler arbeitet. Entspricht die physikalische Adresse der Form x.y.0 (x, y: 1..15), funktioniert das Gerät als Linienkoppler. Hat die physikalische Adresse die Form x.0.0 (x: 1..15), handelt es sich um einen Bereichskoppler.

**Achtung:** Wird die KNX PS640+IP als Bereichskoppler (x.0.0) genutzt, darf sich kein KNX IP Router topologisch unterhalb befinden. Hat z.B. eine KNX PS640+IP die physikalische Adresse 1.0.0, so darf es keinen KNX IP Router mit der Adresse 1.1.0 geben.

Wird die KNX PS640+IP als Linienkoppler (x.y.0) genutzt, darf sich kein KNX IP Router topologisch darüber befinden. Hat z.B. eine KNX PS640+IP die physikalische Adresse 1.1.0, so darf es keinen KNX IP Router mit der Adresse 1.0.0 geben.

Die KNX PS640+IP besitzt eine Filtertabelle und trägt so zur Verringerung der Buslast bei. Die Filtertabelle wird von der ETS automatisch erzeugt.

Aufgrund des Geschwindigkeitsunterschiedes zwischen Ethernet (10 Mbit/s) und KNX (9,6 kbit/s) können auf IP wesentlich mehr Telegramme übertragen werden. Folgen mehrere Telegramme für die gleiche Linie kurz aufeinander, müssen diese im Router zwischengespeichert werden, um Telegrammverluste zu vermeiden. Hierzu besitzt die KNX PS640+IP Speicherplatz für 150 Telegramme (von IP nach KNX).

#### **Buszugriff (KNXnet/IP Tunnelling)**

Die Spannungsversorgung KNX PS640+IP kann als Schnittstelle zum KNX genutzt werden. Es kann von jedem Punkt im LAN auf den KNX-Bus zugegriffen werden. Dazu muss in der ETS eine zweite physikalische Adresse vergeben werden. Beachten Sie das Kapitel "ETS Connection Manager").

#### Spannungsversorgung

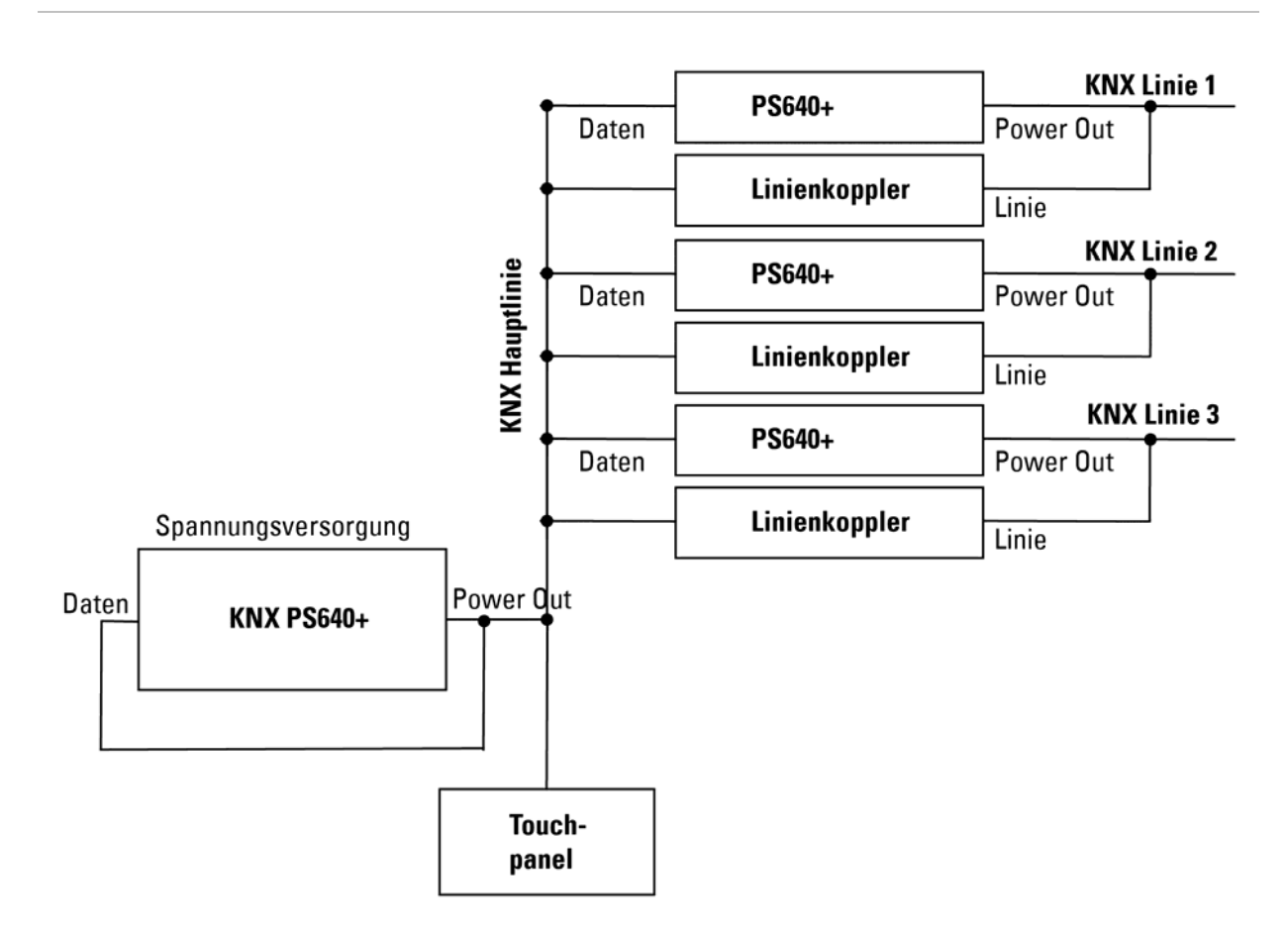

#### Anschlussbeispiel mit zentralem Bedienpanel

# Installation und Inbetriebnahme

## **Hinweise zur Installation**

Installation, Prüfung, Inbetriebnahme und Fehlerbehebung des Geräts dürfen nur von einer Elektrofachkraft (lt. VDE 0100) durchgeführt werden.

#### **VORSICHT!**

#### **Elektrische Spannung!**

Im Innern des Geräts befinden sich ungeschützte spannungsführende Bauteile.

- Die VDE-Bestimmungen beachten.
- Alle zu montierenden Leitungen spannungslos schalten und Sicherheitsvorkehrungen gegen unbeabsichtigtes Einschalten treffen.
- Das Gerät bei Beschädigung nicht in Betrieb nehmen.
- Das Gerät bzw. die Anlage außer Betrieb nehmen und gegen unbeabsichtigten Betrieb sichern, wenn anzunehmen ist, dass ein gefahrloser Betrieb nicht mehr gewährleistet ist.

Das Gerät ist ausschließlich für den sachgemäßen Gebrauch bestimmt. Bei jeder unsachgemäßen Änderung oder Nichtbeachten der Bedienungsanleitung erlischt jeglicher Gewährleistungs- oder Garantieanspruch.

Nach dem Auspacken ist das Gerät unverzüglich auf eventuelle mechanische Beschädigungen zu untersuchen. Wenn ein Transportschaden vorliegt, ist unverzüglich der Lieferant davon in Kenntnis zu setzen.

Das Gerät darf nur als ortsfeste Installation betrieben werden, das heißt nur in montiertem Zustand und nach Abschluss aller Installations- und Inbetriebnahmearbeiten und nur im dafür vorgesehenen Umfeld.

Für Änderungen der Normen und Standards nach Erscheinen der Bedienungsanleitung ist Elsner Elektronik nicht haftbar.

# Anschluss

Achten Sie auf korrekten Anschluss. Ein Falschanschluss kann zur Zerstörung der Spannungsversorgung oder mit ihr verbundener elektronischer Geräte führen.

Nach dem Anlegen der Hilfsspannung befindet sich das Gerät ca. 5 Sekunden lang in der Initialisierungsphase. In dieser Zeit kann keine Information über den Bus empfangen werden.

#### Gehäuse

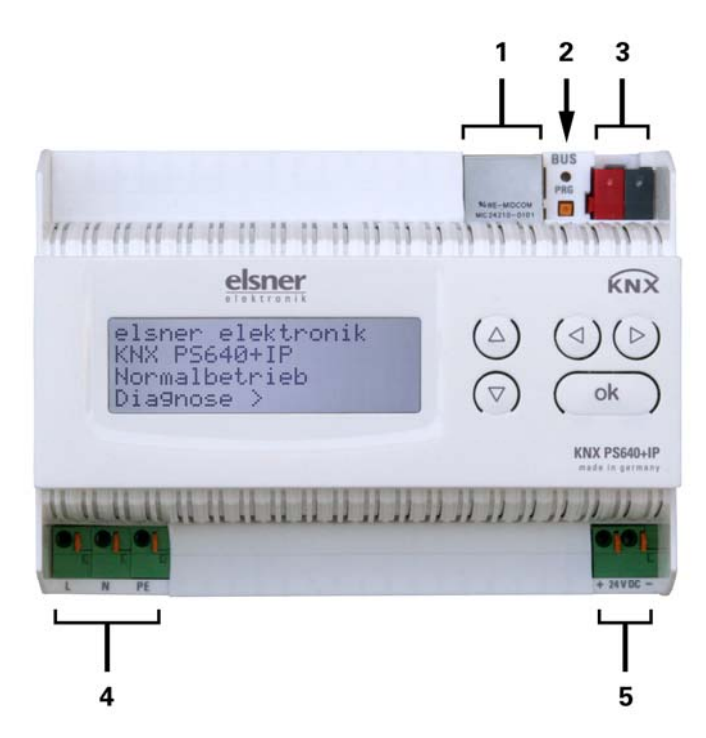

- 1 LAN-Anschluss (RJ45, für Ethernet-Patchkabel)
- 2 Programmier-LED und Programmier-Taster
- 3 Busanschluss (KNX-Klemme + / -)
- 4 Eingang Betriebsspannung 230 V AC, L / N / PE
- 5 Ausgang Hilfsspannung 24 V DC, + / -

Anschlüsse 4 und 5 geeignet für Massivleiter bis 1,5 mm² oder feindrahtige Leiter

#### Schema

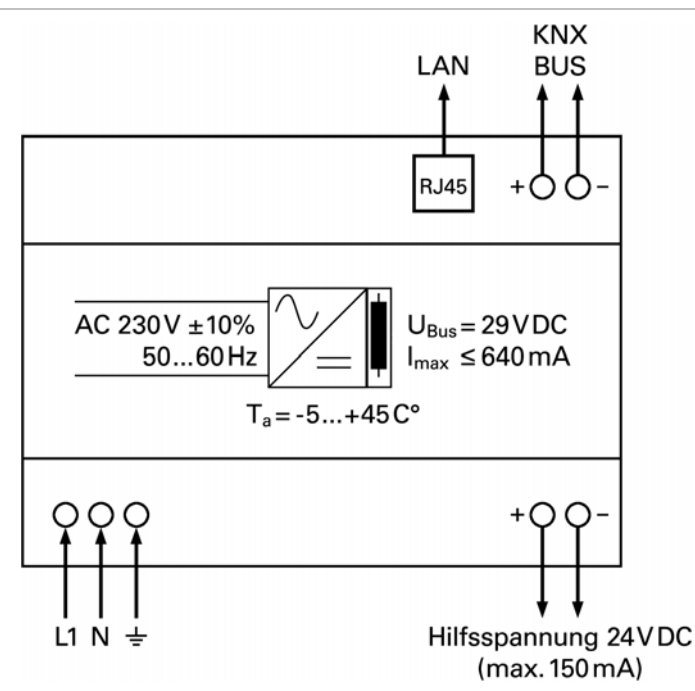

# KNX-Kommunikation von IP-Schnittstelle und Netzteil

Das Gerät besitzt zwei KNX-Schnittstellen, eine für die "PLUS"-Busfunktionen des Netzteils und eine für den IP-Router. Die Funktionen werden getrennt am Bus angemeldet und in separaten Produktdateien parametriert (ETS).

# Adressierung

IP-Schnittstelle und KNX-Netzteil werden getrennt am Bus adressiert.

#### **IP-Schnittstelle adressieren**

Die IP-Schnittstelle hat bei Auslieferung die Bus-Adresse 15.15.0. Eine andere Adresse kann in der ETS (Produktdatei IP-Schnittstelle) durch Überschreiben der Adresse 15.15.0 programmiert werden oder über den Programmier-Taster am Gerät eingelernt werden.

#### **KNX-Netzteil adressieren**

Das Netzteil hat bei Auslieferung die Bus-Adresse 15.15.250. Eine andere Adresse kann in der ETS (Produktdatei Netzteil) durch Überschreiben der Adresse 15.15.250 programmiert werden oder mithilfe des Menüs "Prog.-Modus" am Gerät vergeben werden (siehe Kapitel *Netzteil adressieren (Programmier-Modus)*.

## **Einstellungen in der ETS**

Für die Einstellung von IP-Schnittstelle und KNX-Funktionen des Netzteils werden unterschiedliche Produktdateien verwendet.

#### **IP-Schnittstelle parametrieren**

Verwenden Sie die Produktdatei der Spannungsversorgung KNX PS640-IP, Artikelnummer 70142.

Beschreibung der Parameter siehe Handbuch, Kapitel *IP-Schnittstelle einstellen in der ETS*.

#### **KNX-Netzteil parametrieren**

Verwenden Sie die Produktdatei der Spannungsversorgung KNX PS640+(USB), Artikelnummer 70141, 70144.

Beschreibung der Parameter siehe Handbuch, Kapitel Busfunktionen des Netzteils einstellen in der ETS.

# Einstellungen am Gerät

#### Grundstellung der Anzeige

```
elsner elektronik
KNX PS640+IP
Normalbetrieb
Diagnose⇒
```

Am Display der Spannungsversorgung KNX PS640+IP können abgelesen bzw. eingestellt werden:

- Reset einer Linie
- Abruf des Datenspeichers mit Betriebsstunden, Überlast, externer Überspannung, interner Überspannung, Kurzschluss und Übertemperatur
- Abruf der Betriebsdaten Busspannung, Busstrom und Temperatur
- Sprache der Anzeige

• Aktivieren des Programmier-Modus für die Adressierung des Netzteils am KNX-Bus

Die Anzeige wird nach 60 Sekunden gedimmt, wenn in diesem Zeitraum keine Taste betätigt wurde.

Zudem wird die Hintergrundbeleuchtung des Displays wird automatisch abgeschaltet, wenn die Temperatur im Gehäuse 50°C übersteigt. So wird eine thermische Überlastung des Boards vermieden.

# Linie Reset

elsner elektronik KNX PS640+IP Normalbetrieb Diagnose > Drücken Sie in der Grundstellung einmal die Taste ▷ um in den Bereich "Diagnose" zu gelangen.

Linie Reset > ■ Datenspeicher > Betriebsdaten > Sprache > v

Cursor (blinkendes Rechteck den Tasten  $\nabla$  oder  $\triangle$  zur Einstellung und bestätigen Sie

Drücken Sie nochmals die Taste <sup>▷</sup> um in den Bereich "Linie Reset" zu gelangen.

| Reset:  | Ja           |  |
|---------|--------------|--|
|         | Nein         |  |
|         | 30 Sekunden  |  |
| Reset i | nicht aktiv! |  |

Bewegen Sie den am rechten Rand) mit gewünschten mit der Taste ok.

Ja:

Nein: 30 Sekunden: Reset ist aktiv. Die Linie ist spannungsfrei geschaltet und kurzgeschlossen. In der Grundstellung wird angezeigt: "Reset ist aktiv!" Reset nicht aktiv. Spannungsversorgung läuft im Normalbetrieb. Es wird ein Reset von 30 Sekunden gestartet. Danach wird die Linie wieder normal mit Spannung versorgt. Während des 30 Sekunden dauernden Reset-Zustands wird in der Grundstellung angezeigt: "Reset aktiv: XX Sek." (Countdown).

Mit der Taste ⊲ gelangen Sie eine Menüebene zurück.

# Datenspeicher

elsner elektronik KNX PS640+IP Normalbetrieb Diagnose >

| Linie Reset   | $\geq$ |   |
|---------------|--------|---|
| Datenspeicher | >      |   |
| Betriebsdaten | >      |   |
| Sprache       | $\geq$ | V |

| Betr | iebsstunde | en> |   |
|------|------------|-----|---|
| Über | last       | >   |   |
| ext. | Überspg.   | >   |   |
| int. | Öberspg.   | >   | V |

Drücken Sie in der Grundstellung einmal die Taste  $\triangleright$ .

Bewegen Sie den Cursor (blinkendes Rechteck am rechten Rand) mit den Tasten  $\nabla$  und  $\triangle$  zum Menüpunkt "Datenspeicher" und drücken Sie die Taste  $\triangleright$ .

```
Kurzschluss >
Obertemperatur >
```

Bewegen Sie den Cursor mit den Tasten Auf und Ab zum gewünschten Menüpunkt und drücken Sie die Taste ▷.

#### **Betriebsstunden**

| Laufzeit: ØJahr. | Angezeigt   | werden      | die     | Betriebsstunden     | der   |
|------------------|-------------|-------------|---------|---------------------|-------|
| Ø Tag. Ø Std.    | Spannungsv  | versorgung  | in Jahı | ren, Tagen und Stun | den.  |
| < = Zurück       | Mit der Tas | te ⊲ gelanç | jen Sie | eine Menüebene zu   | rück. |

## Überlast

| Oberlast 0 mal<br>erkannt. Zeitdauer:<br>0 Tac. 0 Std. 0 Min | Angezeigt werden die Anzahl der Überlast-Fälle und die Gesamtdauer in Tagen, Stunden und Minuten. |
|--------------------------------------------------------------|---------------------------------------------------------------------------------------------------|
| < = Zúrück                                                   | Mit der Taste ⊲ gelangen Sie eine Menüebene zurück.                                               |

# Externe Überspannung

| Externe Oberspannung   | Angezeigt wird die Anzahl der Fälle von externer    |
|------------------------|-----------------------------------------------------|
| wurde Ømal             | Überspannung.                                       |
| erkannt.<br>< = Zurück | Mit der Taste ⊲ gelangen Sie eine Menüebene zurück. |

# Interne Überspannung

| Interne Überspannung   | Angezeigt wird die Anzahl der Fälle von interner    |
|------------------------|-----------------------------------------------------|
| wurde Ømal             | Überspannung.                                       |
| erkannt.<br>< = Zurück | Mit der Taste ⊲ gelangen Sie eine Menüebene zurück. |

#### **Kurzschluss**

| Übertemneratur                  |   |                                                            |
|---------------------------------|---|------------------------------------------------------------|
| mal erkannt.<br>< = Zurück      |   | Mit der Taste ⊲ gelangen Sie eine Menüebene zurück.        |
| Ein Kurzschluss<br>am Bus wurde | Ø | Angezeigt wird die Anzahl der Kurzschluss-Fälle am<br>Bus. |

#### Joertemperatur

| Obertemperatur auf<br>der Platine<br>Ø mal erkannt! | Angezeigt wird die Anzahl der Fälle von Übertempera-<br>tur auf der Platine des Geräts. |
|-----------------------------------------------------|-----------------------------------------------------------------------------------------|
| < = Zurück                                          | Mit der Taste ⊲ gelangen Sie eine Menüebene zurück.                                     |

# **Betriebsdaten**

| elsner elektronik             | Drücken Sie in der Grundstellung einmal die Taste ▷. |
|-------------------------------|------------------------------------------------------|
| KNX PS640+IP<br>Normalbetrieb | 1                                                    |
| Diagnose >                    |                                                      |

| Linie Reset   | >      |
|---------------|--------|
| Datenspeicher | >      |
| Betriebsdaten | >      |
| Sprache       | >      |
| Busspannung   | 29.4 V |
| Busstrom      | 320 mA |
| Temperatur    | 42.1°C |

Bewegen Sie den Cursor (blinkendes Rechteck am rechten Rand) mit den Tasten  $\nabla$  und  $\triangle$  zum Menüpunkt "Betriebsdaten" und drücken Sie die Taste  $\triangleright$ .

Angezeigt werden die aktuellen Werte von

- Busspannung
- Busstrom
  - Temperatur auf der Platine des Geräts.

Mit der Taste ⊲ gelangen Sie eine Menüebene zurück.

## Sprache

| elsner elektronik |  |
|-------------------|--|
| KNX PS640+IP      |  |
| Normalbetrieb     |  |
| Diagnose >        |  |
|                   |  |

Bewegen Sie den Cursor (b

| Linie Keset   |        |  |
|---------------|--------|--|
| Datenspeicher | $\geq$ |  |
| Betriebsdaten | >      |  |
| Sprache       | $\geq$ |  |

| Sprache<br>Language | <br>Deutsch 📕<br>English |
|---------------------|--------------------------|
| Idioma<br>Taal      | <br>Espanol<br>Hollands  |

Bewegen Sie den Cursor (blinkendes Rechteck am rechten Rand) mit den Tasten  $\nabla$  und  $\triangle$  zum Menüpunkt "Sprache" und drücken Sie die Taste  $\triangleright$ .

Drücken Sie in der Grundstellung einmal die Taste  $\triangleright$ .

Bewegen Sie den Cursor mit den Tasten  $\nabla$  und  $\triangle$  zur gewünschten Sprache und drücken Sie die Taste ok. Die Anzeige springt automatisch zum vorherigen Auswahlmenü in der gewählten Sprache.

Mit der Taste ⊲ gelangen Sie eine Menüebene zurück in die Grundstellung.

## Netzteil adressieren (Programmier-Modus)

Um die physikalische Adresse des Netzteils am KNX-Bus einzurichten, wird hier der Programmier-Modus aktiviert.

| elsner elektror<br>KNX PS640+IP<br>Normalbetrieb<br>Diagnose > | nik               |   |
|----------------------------------------------------------------|-------------------|---|
| Linie Reset<br>Datenspeicher<br>Betriebsdaten<br>Sprache       | > $>$ $>$ $>$ $>$ | V |
| ProgModus                                                      | >                 |   |

Drücken Sie in der Grundstellung einmal die Taste ▷.

Bewegen Sie den Cursor (blinkendes Rechteck am rechten Rand) mit den Tasten  $\nabla$  und  $\triangle$  zum Menüpunkt "Prog.-Modus" und drücken Sie die Taste  $\triangleright$ .

| Pr  | og. | -Modu | SI    | An<br>Aus |  |
|-----|-----|-------|-------|-----------|--|
| PL  | US- | Funkt | ione  | n,        |  |
| Η'r | oq. | -Modu | s ak: | tıv!      |  |

Bewegen Sie den Cursor mit den Tasten  $\bigtriangledown$  und  $\triangle$  zur Auswahl "An" und bestätigen Sie mit der Taste ok. Der Programmier-Modus ist aktiv, solange angezeigt wird "Prog.-Modus aktiv!".

Um den Programmier-Modus auszuschalten, bewegen

Sie den Cursor mit den Tasten  $\nabla$  und  $\triangle$  zur Auswahl "Aus" und bestätigen Sie mit der Taste o**k**.

Mit der Taste ⊲ gelangen Sie eine Menüebene zurück in die Grundstellung.

# **IP-Schnittstelle einstellen in der ETS**

# Parameter der IP-Schnittstelle

## Allgemein

| 1.1.0 KNX PS640-IP                                               |                                     |                         |
|------------------------------------------------------------------|-------------------------------------|-------------------------|
| Allgemein                                                        | Alige                               | emein                   |
| IP-Kontiguration 1<br>Routing (KNX -> IP)<br>Routing (IP -> KNX) | Gerätename                          | KNX PS640-IP            |
|                                                                  | Überwachung auf Busspannungsausfall | freigeben               |
|                                                                  | IP-Adresszuweisung                  | automatisch (DHCP)      |
|                                                                  |                                     |                         |
|                                                                  |                                     |                         |
|                                                                  |                                     |                         |
|                                                                  |                                     |                         |
|                                                                  |                                     |                         |
|                                                                  |                                     |                         |
|                                                                  |                                     |                         |
|                                                                  |                                     |                         |
|                                                                  |                                     |                         |
|                                                                  | OK Abbreck                          | nen Standard Info Hilfe |
|                                                                  |                                     |                         |

| Gerätename                                                                                                    | [freie Eingabe]                             |
|----------------------------------------------------------------------------------------------------|---------------------------------------------|
| Es kann ein beliebiger Name für die KNX PS640+IP vergeben werden. Der Gerätenam sollte aussagekräftig sein (z. B. Linie OG), er wird verwendet um ein Gerät zu suchen bzw. zu erkennen. |                                             |
| Überwachung auf Busspannungsausfall                                                                                                    | sperren • freigeben                         |
| Wird festgestellt, dass der KNX ausgefallen die Busspannungswiederkehr gemeldet.                                                                                                    | ist, wird dies auf IP gemeldet. Ebenso wird |

IP-Adresszuweisungautomatisch (DHCP) • manuellAutomatisch (DHCP): Die Zuweisung der IP-Adresse erfolgt automatisch über DHCP,<br/>d.h. es sind keine weiteren Einstellungen dafür notwendig. Um diese Funktion nutzen<br/>zu können, muss sich ein DHCP-Server im LAN befinden (z.B. haben viele DSL-Router<br/>einen DHCP-Server integriert).Manuell:Hier müssen die IP-Adresse<br/>das Subnetz und die Gateway IP-Adresse

*Manuell:* Hier müssen die IP-Adresse, das Subnetz und die Gateway IP-Adresse manuell eingegeben werden.

#### **IP-Konfiguration**

| Allgemein<br>IR Konfiguration 1           |                              | IP-Konfiguration 1 |   |
|-------------------------------------------|------------------------------|--------------------|---|
| IP-Konfiguration 2<br>Routing (KNX -> IP) | IP Routing Multicast Adresse |                    |   |
| Houting (IP -> KNX)                       | Byte 1                       | 224                |   |
|                                           | Byte 2                       | 0                  |   |
|                                           | Byte 3                       | 23                 |   |
|                                           | Byte 4                       | 12                 |   |
|                                           | IP-Adresse                   |                    |   |
|                                           | Byte 1                       | 0                  |   |
|                                           | Byte 2                       | 0                  | 6 |
|                                           | Byte 3                       | 0                  | e |
|                                           | Byte 4                       | 0                  | 9 |
|                                           |                              |                    |   |

| IP Routing Multicast Adresse                                                     |                                          |  |
|----------------------------------------------------------------------------------|------------------------------------------|--|
| Byte 1 / 2 / 3 / 4                                                               | 0 255                                    |  |
| Diese Adresse wird für das Routing von Tele                                      | grammen auf IP verwendet. Die Multicast- |  |
| IP-Adresse 224.0.23.12 wurde für diesen Zweck (KNXnet/IP) von der IANA (Internet |                                          |  |
| Assigned Numbers Authority) reserviert. Sollte eine andere Multicast-IP-Adresse  |                                          |  |
| gewünscht sein, muss diese aus dem Bereich 239.0.0.0 bis 239.255.255.255 sein.   |                                          |  |
| IP-Adresse                                                                       |                                          |  |
| Byte 1 / 2 / 3 / 4                                                               | 0 255                                    |  |
| Dies ist die IP-Adresse der KNX PS640+IP.                                        |                                          |  |

| Allgemein                                                       |                    | IP-Konfiguration 2 |                                         |
|-----------------------------------------------------------------|--------------------|--------------------|-----------------------------------------|
| IP-Konfiguration 1<br>IP-Konfiguration 2<br>Routing (KNX -> IP) | IP-Subnetz         |                    |                                         |
| Routing (IP -> KNX)                                             | Byte 1             | 0                  |                                         |
|                                                                 | Byte 2             | 0                  | *<br>*                                  |
|                                                                 | Byte 3             | 0                  | ×                                       |
|                                                                 | Byte 4             | 0                  | ×                                       |
|                                                                 | IP-Gateway-Adresse |                    |                                         |
|                                                                 | Byte 1             | 0                  | *                                       |
|                                                                 | Byte 2             | 0                  | *                                       |
|                                                                 | Byte 3             | 0                  |                                         |
|                                                                 | Byte 4             | 0                  | *<br>*                                  |
|                                                                 |                    |                    |                                         |
|                                                                 |                    |                    | - ( ) ( ) ( ) ( ) ( ) ( ) ( ) ( ) ( ) ( |

| IP-Subnetz                                  |                                              |
|---------------------------------------------|----------------------------------------------|
| Byte 1 / 2 / 3 / 4                          | 0 255                                        |
| Hier ist die Subnetz-Maske anzugeben. Dies  | e Maske dient dem Gerät festzustellen, ob    |
| ein Kommunikationspartner sich im lokalen   | Netz befindet. Sollte sich ein Partner nicht |
| im lokalen Netz befinden, sendet das Gerät  | die Telegramme nicht direkt an den Partner,  |
| sondern an das Gateway, das die Weiterleit  | ung übernimmt.                               |
| IP-Gateway-Adresse                          |                                              |
| Byte 1 / 2 / 3 / 4                          | 0 255                                        |
| Hier ist die IP-Adresse des Gateways anzuge | eben.                                        |
| Hinweis: Soll die KNX PS640+IP nur im loka  | len LAN verwendet werden, kann der           |
| Eintrag 0.0.0.0 bestehen bleiben.           |                                              |
|                                             |                                              |

#### **Beispiel zur Vergabe von IP-Adressen**

Mit einem PC soll auf die KNX PS640+IP zugegriffen werden. IP-Adresse des PCs: 192.168.1.30 Subnetz des PCs: 255.255.0 Die KNX PS640+IP befindet sich im selben lokalen LAN, d. h. sie verwendet das gleiche Subnetz. Durch das Subnetz ist die Vergabe der IP-Adresse eingeschränkt, d. h. in diesem Beispiel muss die IP-Adresse der KNX PS640+IP 192.168.1.xx betragen, xx kann eine Zahl von 1 bis 254 sein (mit Ausnahme von 30, die schon verwendet wurde). Achten Sie darauf, keine Adressen doppelt zu vergeben. IP-Adresse der KNX PS640+IP: 192.168.1.31 Subnetz der KNX PS640+IP: 255.255.0

# Routing (KNX -> IP)

| Allgemein<br>IR Kanfia valien 1                                                                     | Ro                                                                                                    | uting (KNX -> IP)                                                                                               |       |
|----------------------------------------------------------------------------------------------------|----------------------------------------------------------------------------------------------------|----------------------------------------------------------------------------------------------------|-------|
| Algentari<br>IP-Konfiguration 1<br>IP-Konfiguration 2<br>Routing (KNX -> IP)<br>Routing (IP -> KNX) | Gruppentelegramme<br>(Hauptgruppen 0 bis 13)<br>Gruppentelegramme<br>(Hauptgruppen 14 und 15)<br>Gruppentelegramme<br>(Hauptgruppen 16 bis 31)<br>Physikalisch adressierte<br>Telegramme<br>Broadcast Telegramme<br>Bestätigung (ACK) von<br>Gruppentelegrammen<br>Bestätigung (ACK) von physikalisch<br>adressierten Telegrammen | filtern<br>weiterleiten<br>sperren<br>filtern<br>weiterleiten<br>nur bei Weiterleitung<br>nur bei Weiterleitung |       |
|                                                                                                    |                                                                                                    | Abbrechen Standard 10/0                                                                                         | Hilfe |

| Gruppentelegramme<br>(Hauptgruppen 0 bis 13)                                                                                                    | sperren • weiterleiten • filtern |  |
|----------------------------------------------------------------------------------------------------|----------------------------------|--|
| Sperren: Kein Gruppentelegramm dieser Hauptgruppen wird nach IP weitergeleitet.<br>Weiterleiten: Alle Gruppentelegramme dieser Hauptgruppen werden unabhängig von<br>der Filtertabelle nach IP weitergeleitet. Diese Einstellung sollte nur zu Testzwecken<br>dienen.<br>Filtern: Hier wird anhand der Filtertabelle geprüft, ob das empfangene Gruppen-<br>telegramm nach IP weitergeleitet wird.                                                                                                    |                                  |  |
| Gruppentelegramme<br>(Hauptgruppen 14 und 15)                                                                                                    | sperren • weiterleiten           |  |
| <i>Sperren:</i> Kein Gruppentelegramm der Hauptgruppen 14 und 15 wird nach IP weiter-<br>geleitet.<br><i>Weiterleiten:</i> Alle Gruppentelegramme der Hauptgruppen 14 und 15 werden nach IP<br>weitergeleitet.                                                                                                    |                                  |  |
| Gruppentelegramme<br>(Hauptgruppen 16 bis 31)                                                                                                    | sperren • weiterleiten           |  |
| <ul> <li>(Hauptgruppen 16 bis 31)</li> <li>Sperren: Kein Gruppentelegramm dieser Hauptgruppen wird nach IP weitergeleitet.</li> <li>Weiterleiten: Es erscheint eine zusätzliche Seite, auf welcher paarweise die</li> <li>Weiterleitung der Hauptgruppen 16 bis 31 gesperrt bzw. freigegeben werden kann.</li> <li>Anmerkung:</li> <li>Die Gruppenadressen der Hauptgruppen 16 bis 31 sind reservierte Adressen, die bei speziellen Anwendungen genutzt werden können (z. B. im Easy-Mode). In der ETS stehen diese Gruppenadressen nicht zur Verfügung.</li> </ul> |                                  |  |

| -                                                                                      | -                                         |  |  |
|----------------------------------------------------------------------------------------|-------------------------------------------|--|--|
| Physikalisch adressierte Telegramme                                                    | sperren • weiterleiten • filtern          |  |  |
| Sperren: Kein physikalisch adressiertes Telegramm wird nach IP weitergeleitet.         |                                           |  |  |
| Weiterleiten: Alle physikalisch adressierten Telegramme werden nach IP weitergeleitet. |                                           |  |  |
| Filtern: Anhand der physikalischen Adresse wird geprüft, ob das empfangene             |                                           |  |  |
| physikalisch adressierte Telegramm nach IP                                             | weitergeleitet wird.                      |  |  |
| Broadcast Telegramme                                                                   | sperren • weiterleiten                    |  |  |
| Sperren: Kein empfangenes Broadcast Telegramm wird nach IP weitergeleitet.             |                                           |  |  |
| Weiterleiten: Alle empfangenen Broadcast Telegramme werden nach IP weitergeleitet.     |                                           |  |  |
| Bestätigung (ACK) von                                                                  | immer • nur bei Weiterleitung             |  |  |
| Gruppentelegrammen                                                                     |                                           |  |  |
| Immer: Bei empfangenen Gruppentelegram                                                 | men (von KNX) wird immer ein              |  |  |
| Acknowledge erzeugt.                                                                   |                                           |  |  |
| Nur bei Weiterleitung: Bei empfangenen Gr                                              | uppentelegrammen (von KNX) wird ein       |  |  |
| Acknowledge nur bei Weiterleitung nach IP                                              | erzeugt.                                  |  |  |
| Bestätigung (ACK) von physikalisch                                                     | immer • nur bei Weiterleitung • Antwort   |  |  |
| adressierten Telegrammen                                                               | mit NACK                                  |  |  |
| Immer: Bei empfangenen physikalisch adres                                              | ssierten Telegrammen (von KNX) wird       |  |  |
| immer ein Acknowledge erzeugt.                                                         |                                           |  |  |
| Nur bei Weiterleitung: Bei empfangenen ph                                              | ysikalisch adressierten Telegrammen (von  |  |  |
| KNX) wird ein Acknowledge nur bei Weiterl                                              | eitung nach IP erzeugt.                   |  |  |
| Antwort mit                                                                            |                                           |  |  |
| NACK: Jedes empfangene physikalisch adre                                               | essierte Telegram (von KNX) wird mit NACK |  |  |
| (not acknowledge) beantwortet, d. h. es ist k                                          | eine Kommunikation mit physikalisch       |  |  |
| adressierten Telegrammen auf der entsprec                                              | henden KNX Linie mehr möglich. Die        |  |  |
| Gruppen-Kommunikation (Gruppentelegran                                                 | nme) ist davon nicht betroffen. Diese     |  |  |
| Einstellung kann verwendet werden um Ma                                                | nipulationsversuchen vorzubeugen.         |  |  |
|                                                                                        |                                           |  |  |

# Routing (IP -> KNX)

| Allgemein                                                                                           | Rou                                                                                                    | ting (IP -> KNX)                                                                                                |             |
|----------------------------------------------------------------------------------------------------|----------------------------------------------------------------------------------------------------|----------------------------------------------------------------------------------------------------|-------------|
| Allgemein<br>IP-Konfiguration 1<br>IP-Konfiguration 2<br>Routing (KNX -> IP)<br>Routing (IP -> KNX) | Gruppentelegramme<br>(Hauptgruppen 0 bis 13)<br>Gruppentelegramme<br>(Hauptgruppen 14 und 15)<br>Gruppentelegramme<br>(Hauptgruppen 16 bis 31)<br>Physikalisch adressierte<br>Telegramme<br>Broadcast Telegramme<br>Wiederholungssenden von<br>Gruppentelegrammen<br>Wiederholungssenden von<br>physikalisch adressierten Telegrammen<br>Wiederholungssenden von<br>Broadcast-Telegrammen | filtern<br>weiterleiten<br>filtern<br>filtern<br>filtern<br>weiterleiten<br>freigeben<br>freigeben<br>freigeben | v<br>v<br>v |
|                                                                                                    | 0K A                                                                                                    | bbrechen Standard Info                                                                                          | Hilfe       |

| Gruppentelegramme                                                                      | sperren • weiterleiten • filtern      |  |  |  |
|----------------------------------------------------------------------------------------|---------------------------------------|--|--|--|
| (Hauptgruppen 0 bis 13)                                                                |                                       |  |  |  |
| Sperren: Kein Gruppentelegramm dieser Hauptgruppen wird nach KNX weitergeleitet.       |                                       |  |  |  |
| Weiterleiten: Alle Gruppentelegramme dies                                              | er Hauptgruppen werden unabhängig von |  |  |  |
| der Filtertabelle nach KNX weitergeleitet. Diese Einstellung sollte nur zu Testzwecken |                                       |  |  |  |
| dienen.                                                                                |                                       |  |  |  |
| Filtern: Hier wird anhand der Filtertabelle geprüft, ob das empfangene                 |                                       |  |  |  |
| Gruppentelegramm nach KNX weitergeleitet wird.                                         |                                       |  |  |  |
| Gruppentelegramme                                                                      | sperren • weiterleiten                |  |  |  |
| (Hauptgruppen 14 und 15)                                                               |                                       |  |  |  |
| Sperren: Kein Gruppentelegramm der Hauptgruppen 14 und 15 wird nach KNX weiter-        |                                       |  |  |  |
| geleitet.                                                                              |                                       |  |  |  |
| Weiterleiten: Alle Gruppentelegramme der Hauptgruppen 14 und 15 werden nach KNX        |                                       |  |  |  |
| weitergeleitet.                                                                        |                                       |  |  |  |
| Gruppentelegramme                                                                      | sperren • weiterleiten                |  |  |  |
| (Hauptgruppen 16 bis 31)                                                               |                                       |  |  |  |
| Sperren: Kein Gruppentelegramm dieser Hauptgruppe wird nach KNX weitergeleitet.        |                                       |  |  |  |
| Weiterleiten: Es erscheint eine zusätzliche S                                          | eite, auf welcher paarweise die       |  |  |  |
| Weiterleitung der Hauptgruppen 16 bis 31 g                                             | esperrt bzw. freigegeben werden kann. |  |  |  |
|                                                                                        |                                       |  |  |  |

| Physikalisch adrossiorta Talagramma                                              | sporron • waitarlaitan • filtarn            |  |  |  |
|----------------------------------------------------------------------------------|---------------------------------------------|--|--|--|
|                                                                                  | sperren • weiterrent • intern               |  |  |  |
| Sperren: Kein physikalisch adressiertes Telegramm wird nach KivX weitergeleitet. |                                             |  |  |  |
| Weiterleiten: Alle physikalisch adressierten Telegramme werden nach KNX weiter-  |                                             |  |  |  |
| geleitet.                                                                        |                                             |  |  |  |
| Filtern: Anhand der physikalischen Adresse                                       | wird geprüft, ob das empfangene             |  |  |  |
| physikalisch adressierte Telegramm nach K                                        | NX weitergeleitet wird.                     |  |  |  |
| Broadcast Telegramme                                                             | sperren • weiterleiten                      |  |  |  |
| Sperren: Kein empfangenes Broadcast Telegramm wird nach KNX weitergeleitet.      |                                             |  |  |  |
| <i>Weiterleiten:</i> Alle empfangenen Broadcast Telegramme werden nach KNX       |                                             |  |  |  |
| weitergeleitet.                                                                  |                                             |  |  |  |
| Wiederholungssenden von                                                          | sperren • freigeben                         |  |  |  |
| Gruppentelegrammen                                                               |                                             |  |  |  |
| Sperren: Das empfangene Gruppentelegramm wird im Fehlerfall nicht wiederholt auf |                                             |  |  |  |
| den KNX gesendet.                                                                |                                             |  |  |  |
| Freigeben: Das empfangene Gruppentelegramm wird im Fehlerfall bis zu dreimal     |                                             |  |  |  |
| wiederholt.                                                                      |                                             |  |  |  |
| Wiederholungssenden von physikalisch                                             | sperren • freigeben                         |  |  |  |
| adressierten Telegrammen                                                         |                                             |  |  |  |
| Sperren: Das empfangene physikalisch adre                                        | essierte Telegramm wird im Fehlerfall nicht |  |  |  |
| wiederholt auf den KNX gesendet.                                                 |                                             |  |  |  |
| Freigeben: Das empfangene physikalisch ad                                        | Iressierte Telegramm wird im Fehlerfall bis |  |  |  |
| zu dreimal wiederholt.                                                           |                                             |  |  |  |
| Wiederholungssenden von Broadcast                                                | sperren • freigeben                         |  |  |  |
| Telegrammen                                                                      |                                             |  |  |  |
| Sperren: Das empfangene Broadcast Telegr                                         | amm wird im Fehlerfall nicht wiederholt auf |  |  |  |
| den KNX gesendet.                                                                |                                             |  |  |  |
| Freigeben: Das empfangene Broadcast Tele                                         | gramm wird im Fehlerfall bis zu dreimal     |  |  |  |
| wiederholt.                                                                      |                                             |  |  |  |
|                                                                                  |                                             |  |  |  |

# Kommunikationseinstellungen in der ETS

Bei gültiger IP-Konfiguration der Spannungsversorgung KNX PS640+IP kann das Gerät als Schnittstelle zu KNX verwendet werden. Dazu sind folgende Einstellungen notwendig:

In der Hauptansicht der ETS 4 den Button "Einstellungen" mit dem Unterpunkt "Kommunikation" auswählen.

Alle verfügbaren Verbindungen werden unter "Gefundene Verbindungen" aufgelistet. Nach Anklicken der gewünschten Verbindung kann diese über den entsprechenden Button ausgewählt werden. Der Button "Einstellungen" ermöglicht die Einstellung der zusätzlichen physikalischen Adresse, die für den Buszugriff verwendet wird.

| okale Schnittstellen-Ein | stellungen |               |
|--------------------------|------------|---------------|
| Maskenversion:           | \$091A     |               |
| Physikalische Adresse    | 15.15.250  | Adresse frei? |

Um diese Adresse zu reservieren, kann im ETS-Projekt ein Dummy-Gerät eingefügt werden.

Die KNX PS640+IP unterstützt bis zu 5 Verbindungen gleichzeitig. Für jede Verbindung muss eine zusätzliche physikalische Adresse reserviert werden. Die erste zusätzliche physikalische Adresse wird wie oben beschrieben mit der ETS vergeben. Die restlichen zusätzlichen Adressen können direkt vom Gerät selbst vergeben werden.

Dazu drücken Sie im Betrieb den Lerntaster mindestens eine Sekunde lang. Anschließend erfolgt die Adressvergabe wie folgt:

Verbindung 2 erhält die nächst höhere Adresse als Verbindung1,

Verbindung 3 die nächst höhere Adresse als Verbindung 2, usw.

#### **Beispiel:**

Verbindung 1 hat die zusätzliche physikalische Adresse 15.15.250.

Verbindung 2 erhält dann 15.15.251, Verbindung 3 erhält 15.15.252,

Verbindung 4 erhält 15.15.253 und Verbindung 5 erhält 15.15.254.

Die Vergabe der zusätzlichen physikalischen Adressen wird durch ein schnelles Blinken der Lern-LED angezeigt.

**Hinweis:** Prüfen Sie vor Vergabe der zusätzlichen physikalischen Adressen, ob diese frei sind.

Im Auslieferungszustand ist nur die zusätzliche physikalische Adresse der ersten Verbindung aktiv, diese ist mit 15.15.250 vorbelegt. Um mehr als eine Verbindung gleichzeitig verwenden zu können, muss zuerst die Adressvergabe durchgeführt werden.

# Busfunktionen des Netzteils einstellen in der ETS

# Übertragungsprotokoll

#### Abkürzungen

Flags:

- K Kommunikation
- L Lesen
- S Schreiben
- Ü Übertragen
- A Aktualisieren

#### Auflistung aller Kommunikationsobjekte

| Nr. | Name                                                    | Funktion | EIS-Typ | Flags |
|-----|---------------------------------------------------------|----------|---------|-------|
|     |                                                         |          |         |       |
| 0   | Busspannung [V]                                         | Ausgang  | 14.030  | KLÜ   |
| 1   | Busstrom [mA]                                           | Ausgang  | 9.021   | KLÜ   |
| 2   | Dauerreset (1 = aktiv   0 = inaktiv)                    | Eingang  | 1.003   | KLS   |
| 3   | Zeitreset (1 = 30 Sekunden aktiv   0 = inaktiv)         | Eingang  | 1.003   | KLS   |
| 4   | Reset-Status der Linie (1 = aktiv  <br>0 = inaktiv)     | Ausgang  | 1.002   | ΚLÜ   |
| _   |                                                         |          |         |       |
| 5   | Überlast<br>(0 = Normal   1 = Überlast)                 | Ausgang  | 1.002   | ΚLÜ   |
| 6   | externe Überspannung<br>(0 = Normal   1 = Überspannung) | Ausgang  | 1.002   | KLÜ   |
| 7   | interne Überspannung (0 = Normal   1<br>= Überspannung) | Ausgang  | 1.002   | KLÜ   |
| 8   | Kurzschluss<br>(0 = Normal   1 = Kurzschluss)           | Ausgang  | 1.002   | KLÜ   |
| 9   | Übertemperatur<br>(0 = Normal   1 = Übertemperatur)     | Ausgang  | 1.002   | KLÜ   |
| 10  | Spannungsversorgung defekt<br>(0 = Normal   1 = defekt) | Ausgang  | 1.002   | KLÜ   |
| 11  | 1 Bit Störsammlung<br>(Betrieb = 0   Störung = 1)       | Ausgang  | 1.002   | KLÜ   |
| 12  | 8 Bit Statussammlung                                    | Ausgang  | 5.010   | KLÜ   |
|     |                                                         |          |         |       |
| 13  | Datum                                                   | Eingang  | 11.001  | KLS   |
| 14  | Uhrzeit                                                 | Eingang  | 10.001  | KLS   |
| 15  | Fehlerinfo abrufen<br>(1 = Nr. + 1   0 = Nr 1)          | Eingang  | 1.008   | KLS   |
| 16  | Meldung Teil 1                                          | Ausgang  | 16.000  | KLÜ   |

| 17 | Meldung Teil 2                  | Ausgang           | 16.000  | KLÜ   |
|----|---------------------------------|-------------------|---------|-------|
| 18 | Meldung Teil 3                  | Ausgang           | 16.000  | KLÜ   |
| 19 | Meldung Teil 4                  | Ausgang           | 16.000  | KLÜ   |
|    |                                 |                   |         |       |
| 20 | Grenzwert: 16 Bit Wert [mA]     | Eingang / Ausgang | 9.021   | KLSÜA |
| 21 | Grenzwert:                      | Eingang           | 1.008   | KLS   |
|    | 1 = Anhebung   0 = Absenkung    |                   |         |       |
| 22 | Grenzwert: Anhebung             | Eingang           | 1.017   | KLS   |
| 23 | Grenzwert: Absenkung            | Eingang           | 1.017   | KLS   |
| 24 | Grenzwert: Schaltausgang        | Ausgang           | 1.002   | KLÜ   |
| 25 | Grenzwert: Schaltausgang Sperre | Eingang           | 1.003   | KLS   |
|    |                                 |                   |         |       |
| 26 | Softwareversion                 | auslesbar         | 217.001 | KL    |

# Parameter des Netzteils

## Allgemeine Einstellungen

| Allgemeine Einstellungen    | Allgemeine                                              | Einstellungen             |
|-----------------------------|---------------------------------------------------------|---------------------------|
| Meldungen<br>Stromgrenzwert | Messwerte:                                              | ^                         |
|                             | Sendeverhalten Objekt "Busspannung"                     | zyklisch senden           |
|                             | Sendezyklus                                             | 5s 💌                      |
|                             |                                                         | =                         |
|                             | Sendeverhalten Objekt "Busstrom"                        | zyklisch senden           |
|                             | Sendezyklus                                             | 5s 💌                      |
|                             |                                                         |                           |
|                             | Reset der Linie:                                        |                           |
|                             | Womit soll ein Reset ausgeführt werden?                 |                           |
|                             | mit Display und Tastatur                                | Ja                        |
|                             | mit Objekt "Dauerreset"<br>  1 = Reset   0 = kein Reset | Nein 💌 💌                  |
|                             | OK Abbre                                                | ichen Standard Info Hilfe |

#### Messwerte:

| Sendeverhalten Objekt "Busspannung"                | <ul> <li>nicht senden</li> <li>zyklisch senden</li> <li>bei Änderung senden</li> <li>bei Änderung und zyklisch senden</li> </ul> |
|----------------------------------------------------|----------------------------------------------------------------------------------------------------|
| Sendezyklus<br>(nur wenn "zyklisch" gesendet wird) | 5 s • 10 s • 30 s • 1 min • • 2 h                                                                                                |

| Änderung in %                           | 1 50 |
|-----------------------------------------|------|
| (nur wenn "bei Änderung" gesendet wird) |      |

| Sendeverhalten Objekt "Busstrom"                         | <ul> <li>nicht senden</li> <li>zyklisch senden</li> <li>bei Änderung senden</li> <li>bei Änderung und zyklisch senden</li> </ul> |
|----------------------------------------------------------|----------------------------------------------------------------------------------------------------|
| Sendezyklus<br>(nur wenn "zyklisch" gesendet wird)       | 5 s • 10 s • 30 s • 1 min • • 2 h                                                                                                |
| Änderung in %<br>(nur wenn "bei Änderung" gesendet wird) | 1 100                                                                                                    |

#### **Reset der Linie:**

| Womit soll ein Reset ausgeführt werden?                         |           |  |
|-----------------------------------------------------------------|-----------|--|
| mit Display und Tastatur                                        | Ja        |  |
| mit Objekt "Dauerreset"<br>1 = Reset   0 = kein Reset           | Nein • Ja |  |
| mit Objekt "Zeitreset"<br>1 = 30 Sekunden Reset  0 = kein Reset | Nein ● Ja |  |
| Objekt "Reset-Status der Linie"<br>verwenden                    | Nein • Ja |  |

#### Sonstiges:

.....

| Maximale Telegrammrate                                          | 1 • 2 • 3 • 5 • 10 • 20 Telegramme pro Sekunde |
|-----------------------------------------------------------------|------------------------------------------------|
| Allgemeine Sendeverzögerung<br>nach Power Up und Programmierung | 5 s • 10 s • 30 s • 1 min • • 2 h              |

# Meldungen

| Allgemeine Einstellungen         | Meld                          | lungen       |
|----------------------------------|-------------------------------|--------------|
| Meldungen<br>Stromgrenzwert      | 1 Bit Störobjekte             | <u>^</u>     |
|                                  | Objekt "Überlast"             | nicht senden |
|                                  | Objekt "externe Überspannung" | nicht senden |
|                                  | Objekt "interne Überspannung" | nicht senden |
|                                  | Objekt "Kurzschluss"          | nicht senden |
|                                  | Objekt "Übertemperatur"       | nicht senden |
|                                  | Objekt "Gerät defekt"         | nicht senden |
| OK Abbrechen Standard Info Hilfe |                               |              |

#### 1 Bit Störobjekte:

| ••••••                                             |                                                                                                    |
|----------------------------------------------------|----------------------------------------------------------------------------------------------------|
| Objekt "Überlast"                                  | <ul> <li>nicht senden</li> <li>bei Änderung senden</li> <li>bei Änderung auf 1 senden</li> <li>bei Änderung auf 0 senden</li> <li>bei Änderung und zyklisch senden</li> <li>bei Änderung auf 1 und zyklisch senden</li> <li>bei Änderung auf 0 und zyklisch senden</li> </ul> |
| Sendezyklus<br>(nur wenn "zyklisch" gesendet wird) | 5 s • 10 s • 30 s • 1 min • • 2 h                                                                                                    |
| Objekt "externe Überspannung"                      | [Die Einstellungsmöglichkeiten entsprechen dem Objekt "Überlast"]                                                                                                    |
| Objekt "interne Überspannung"                      | [Die Einstellungsmöglichkeiten entsprechen dem Objekt "Überlast"]                                                                                                    |
| Objekt "Kurzschluss"                               | [Die Einstellungsmöglichkeiten entsprechen dem Objekt "Überlast"]                                                                                                    |
| Objekt "Übertemperatur"                            | [Die Einstellungsmöglichkeiten entsprechen dem Objekt "Überlast"]                                                                                                    |
| Objekt "Gerät defekt"                              | [Die Einstellungsmöglichkeiten entsprechen dem Objekt "Überlast"]                                                                                                    |

#### 1 Bit Störsammlung:

.....

| Objekt "1 Bit Störsammlung"                        | <ul><li>nicht senden</li><li>bei Änderung senden</li></ul> |
|----------------------------------------------------|------------------------------------------------------------|
| Dieses Objekt liefert das Ergebnis einer           | • bei Änderung auf 1 senden                                |
| ODER-Verknüpfung der 1-Bit-Störobjekte             | <ul> <li>bei Änderung auf 0 senden</li> </ul>              |
|                                                    | <ul> <li>bei Änderung und zyklisch senden</li> </ul>       |
|                                                    | <ul> <li>bei Änderung auf 1 und zyklisch senden</li> </ul> |
|                                                    | <ul> <li>bei Änderung auf 0 und zyklisch senden</li> </ul> |
| Sendezyklus<br>(nur wenn "zyklisch" gesendet wird) | 5 s • 10 s • 30 s • 1 min • • 2 h                          |

#### 8 Bit Statussammlung:

| ••••••                                             |                                                                               |
|----------------------------------------------------|-------------------------------------------------------------------------------|
| Objekt "8 Bit Statussammlung"                      | • nicht senden<br>• bei Änderung senden<br>• bei Änderung und zyklisch senden |
| Sendezyklus<br>(nur wenn "zyklisch" gesendet wird) | 5 s • 10 s • 30 s • 1 min • • 2 h                                             |
| Bit 0 = Reset-Status der Linie                     | = Wert 1                                                                      |
| Bit 1 = Überlast                                   | = Wert 2                                                                      |
| Bit 2 = externe Überspannung                       | = Wert 4                                                                      |
| Bit 3 = interne Überspannung                       | = Wert 8                                                                      |
| Bit 4 = Kurzschluss                                | = Wert 16                                                                     |
| Bit 5 = Übertemperatur                             | = Wert 32                                                                     |
| Bit 6 = Stromgrenzwert überschritten               | = Wert 64                                                                     |
| Bit 7 = Gerät defekt                               | = Wert 128                                                                    |
|                                                    |                                                                               |

Eine Kombination von Störmeldungen ist möglich. Wenn z. B. Wert 34 übertragen wird, dann ist Bit 1 = Überlast und Bit 5 = Übertemperatur gesetzt.

Als **Stromgrenzwert** wird der im entsprechenden Menü eingestellte Wert verwendet (siehe Kapitel "Stromgrenzwert"). Die weiteren Einstellungen zu Hysterese etc. werden für die Statusmeldungen *nicht* beachtet. Das Bit 6 "Stromgrenzwert überschritten" wird gesetzt, wenn der Grenzwert für 1 Minute überschritten wurde. Das Bit wird sofort wieder gelöscht, sobald der Grenzwert unterschritten wird.

#### **Fehlerspeicher:**

| Fehlerspeicher verwenden                                               | Nein • Ja |  |
|------------------------------------------------------------------------|-----------|--|
| Wenn der Fehlerspeicher verwendet wird gilt:                           |           |  |
| Objekt "Meldung Teil 1" sendet:<br>Fehler Nr. (1 = aktuellster Fehler) |           |  |
| Objekt "Meldung Teil 2" sendet:<br>Art des Fehlers                     |           |  |
| Objekt "Meldung Teil 3" sendet:<br>Datum des Fehlerbeginns             |           |  |
| Objekt "Meldung Teil 4" sendet:<br>Uhrzeit des Fehlerbeginns           |           |  |

#### Stromgrenzwert

| Grenzwert verwenden | Nein • Ja |
|---------------------|-----------|
|                     |           |

| Allgemeine Einstellungen    | Stromg                         | grenzwert                          |
|-----------------------------|--------------------------------|------------------------------------|
| Meldungen<br>Stromgrenzwert | Grenzwert verwenden            | Ja                                 |
|                             | Grenzwertvorgabe per           | Parameter                          |
|                             | Grenzwert in mA                | 500                                |
|                             | Hysterese des Grenzwertes in % | 20                                 |
|                             | Schaltausgang:<br>             | GW über = 1   GW · Hyst. unter = 0 |
|                             | Schaltverzögerung von 0 auf 1  | keine 💌                            |
|                             | Schaltverzögerung von 1 auf 0  | keine 💌                            |
|                             | Schaltausgang sendet           | bei Änderung senden                |
|                             | OK Abbred                      | chen Standard Info Hilfe           |

#### Wenn der Grenzwert verwendet wird:

#### **Grenzwert:**

#### -----

#### Wenn der Grenzwert per Parameter vorgegeben wird:

| Grenzwertvorgabe per           | Parameter |
|--------------------------------|-----------|
| Grenzwert in mA                | 0 640     |
| Hysterese des Grenzwertes in % | 0 50      |

#### Wenn der Grenzwert per Kommunikationsobjekt vorgegeben wird:

| Grenzwertvorgabe per                                                                                                    | Kommunikationsobjekt                                                                                                    |
|----------------------------------------------------------------------------------------------------|----------------------------------------------------------------------------------------------------|
| Der zuletzt kommunizierte Wert soll<br>erhalten bleiben                                                                                                    | <ul> <li>nicht</li> <li>nach Spannungswiederkehr</li> <li>nach Spannungswiederkehr und<br/>Programmierung (Nicht bei der Erst-<br/>inbetriebnahme verwenden)</li> </ul> |
| Start Grenzwert in mA<br>gültig bis zur 1. Kommunikation<br>(nur wenn der zuletzt erhaltene Wert "nicht"<br>oder "nach Spannungswiederkehr" erhalten<br>bleibt) | 0 640                                                                                                    |
| Art der Grenzwertveränderung                                                                                                    | <ul> <li>Absolutwert mit einem 16 Bit-Kom.Objekt</li> <li>Anhebung/Absenkung mit einem Kom.Objekt</li> <li>Anhebung/Absenkung mit zwei<br/>Kom.Objekten</li> </ul>      |

| Schrittweite in mA<br>(nur bei "Anhebung/Absenkung") | 1 • 2 • 5 • 10 • 20 • 50 • 100 |
|------------------------------------------------------|--------------------------------|
| Hysterese des Grenzwertes in %                       | 0 50                           |

#### Schaltausgang:

| ••••••                                                                 |                                                                                                    |
|------------------------------------------------------------------------|----------------------------------------------------------------------------------------------------|
| Ausgang ist bei<br>(GW = Grenzwert)                                    | <ul> <li>GW über = 1   GW - Hyst. unter = 0</li> <li>GW über = 0   GW - Hyst. unter = 1</li> <li>GW unter = 1   GW + Hyst. über = 0</li> <li>GW unter = 0   GW + Hyst. über = 1</li> </ul>                    |
| Schaltverzögerung von 0 auf 1                                          | keine • 1 s • 2 s • 5 s • 10 s • • 2 h                                                                                                    |
| Schaltverzögerung von 1 auf 0                                          | keine • 1 s • 2 s • 5 s • 10 s • • 2 h                                                                                                    |
| Schaltausgang sendet                                                   | <ul> <li>bei Änderung</li> <li>bei Änderung auf 1</li> <li>bei Änderung auf 0</li> <li>bei Änderung und zyklisch</li> <li>bei Änderung auf 1 und zyklisch</li> <li>bei Änderung auf 0 und zyklisch</li> </ul> |
| Schaltausgang senden im Zyklus von (nur wenn "zyklisch" gesendet wird) | 5 s • 10 s • 30 s • 1 min • • 2 h                                                                                                    |

#### Sperrung:

.....

#### Wenn die Sperrung des Schaltausgangs verwendet wird:

| Sperrung des Schaltausgangs verwenden         | Ja                                                                                                    |
|-----------------------------------------------|----------------------------------------------------------------------------------------------------|
| Auswertung des Sperrobjekts                   | <ul> <li>bei Wert 1: sperren   bei Wert 0: freigeben</li> <li>bei Wert 0: sperren   bei Wert 1: freigeben</li> </ul> |
| Wert des Sperrobjekts<br>vor 1. Kommunikation | 0•1                                                                                                    |

| Verhalten des Schaltausgangs |                                                                               |
|------------------------------|-------------------------------------------------------------------------------|
| beim Sperren                 | <ul> <li>kein Telegramm senden</li> <li>0 senden</li> <li>1 senden</li> </ul> |

# Das Verhalten beim Freigeben des Schaltausgangs ist abhängig vom Wert des Parameters "Schaltausgang sendet …" (siehe "Schaltausgang")

| Wert des Parameters<br>"Schaltausgang sendet": | Einstellungsmöglichkeiten "Verhalten des<br>Schaltausgangs beim Freigeben":         |
|------------------------------------------------|-------------------------------------------------------------------------------------|
| bei Änderung                                   | <ul> <li>kein Telegramm senden</li> <li>Status des Schaltausgangs senden</li> </ul> |
| bei Änderung auf 1                             | <ul> <li>kein Telegramm senden</li> <li>wenn Schaltausgang = 1 → sende 1</li> </ul> |
| bei Änderung auf 0                             | <ul> <li>kein Telegramm senden</li> <li>wenn Schaltausgang = 0 → sende 0</li> </ul> |
| bei Änderung und zyklisch                      | sende Status des Schaltausgangs<br>(keine Auswahl)                                  |
| bei Änderung auf 1 und zyklisch                | wenn Schaltausgang = 1 ➔ sende 1<br>(keine Auswahl)                                 |
| bei Änderung auf 0 und zyklisch                | wenn Schaltausgang = 0 ➔ sende 0<br>(keine Auswahl)                                 |